## Adding Chrome River Bookmark

## Chrome

1. Click the icon on the far right of the navigation bar.

2. Select Bookmarks > Bookmark Manager.

3. Click the icon in the top right corner of the Bookmark Manager and select Add New Bookmark.

4. Enter a Name and the URL <u>https://chromeriver.richmond.edu</u>. (Do not include www.) Click Save.

### Firefox

1. Click the 🔲 icon on the navigation bar to open the sidebar.

2. Right click in the Bookmarks menu and select New Bookmark.

3. Enter a **Name** and the URL <u>https://chromeriver.richmond.edu</u> under **Location**. (Do not include www.) Click **Add**.

### Edge

1. Enter <u>https://chromeriver.richmond.edu</u> in the address bar and hit enter. After logging in, click the 🖄 icon at the end of the address bar to add a new favorite.

2. Click the 🖆 icon on the navigation bar, which will open your Favorites menu. Find the Chrome River bookmark, right click and select **Edit**. Enter the URL <u>https://chromeriver.richmond.edu</u> (do not include www.) and click **Save**.

# Safari

1. Enter <u>https://chromeriver.richmond.edu</u> in the address bar and hit enter. After logging in, navigate to **Bookmarks > Add Bookmark** on the top toolbar. On the pop-up that displays, click **Add**.

2. From the top toolbar, navigate to **Bookmarks > Edit Bookmarks**. Find the Chrome River bookmark, right click and select **Edit Address**. Enter the URL <u>https://chromeriver.richmond.edu</u> (do not include www.) and click **Save**.